# How to register your smaller business to the apprenticeship service

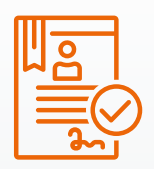

Setting up your smaller business to the apprenticeship service will let you;

- Manage your apprenticeship service funds
- Pay your training provider
- Receive apprenticeship levy transfer funds from a large organisation

Use this step by step guide to register your business or click this link to watch a How To Register video

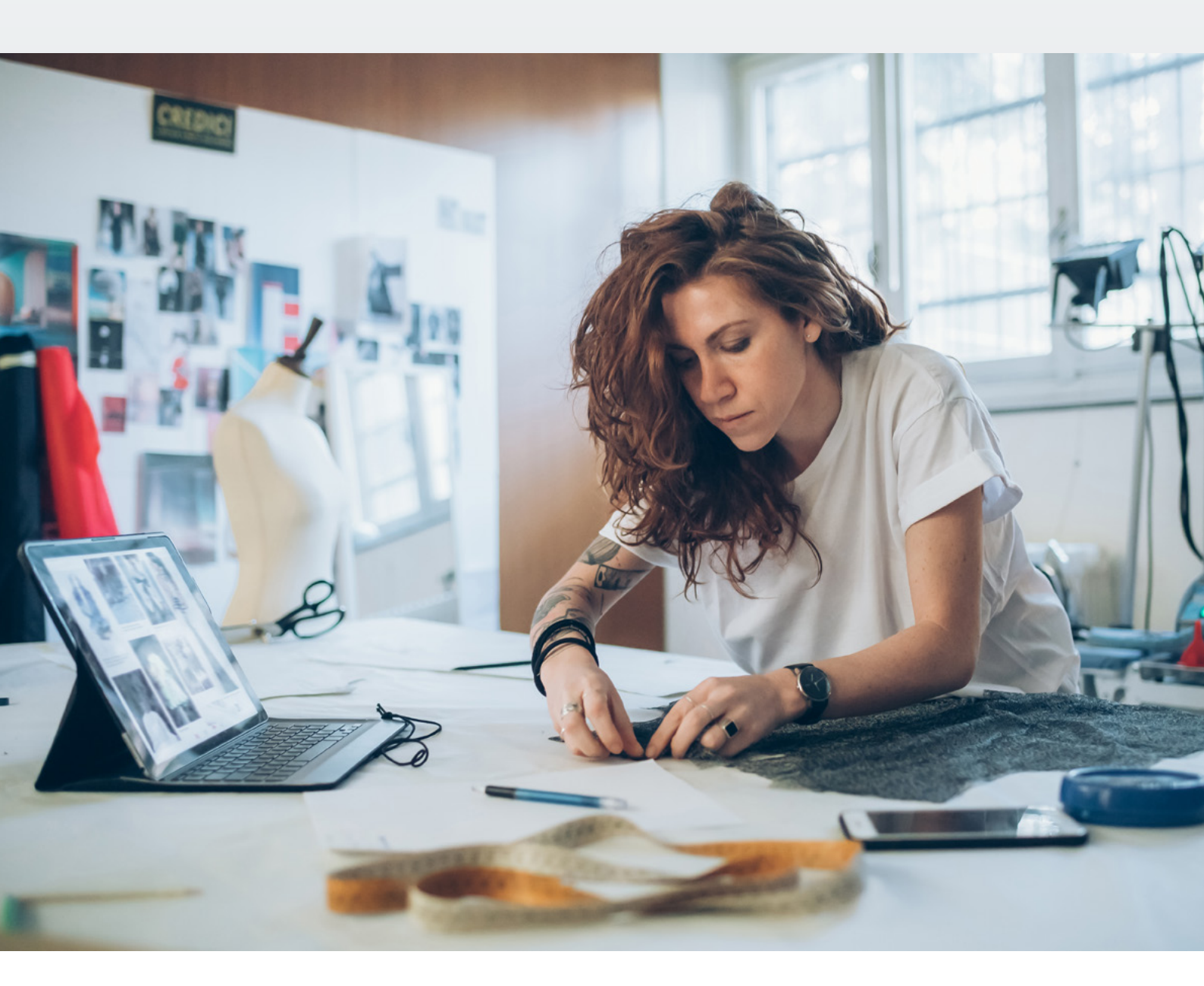

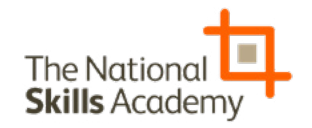

### Step 1:

To get started, click on this link to take to you the apprenticeship

| lo register                                    | Welcome to GOV.UK                                                                                                    | Terrer 10 M         |
|------------------------------------------------|----------------------------------------------------------------------------------------------------|---------------------|
| Go to manage                                   | Apple and on the apportantity in<br>optimizing approximation of the second second                                                                                                    |                     |
| apprenticeships                                | Known agente, annek, so contrarent<br>Martin agente, annek, so contrarent<br>Martin agente<br>Martin agente<br>Mar                                                                                                    | net Research        |
|                                                | References and and produced<br>Industry allow to business<br>And any allow to business<br>agentication                                                                                                    | The art finite fire |
| Link on GOV.UK                                 | Obligation of the State of the State of the |                     |
| Search for "Register at the apprenticeship ser | nd use<br>vice"                                                                                                    |                     |

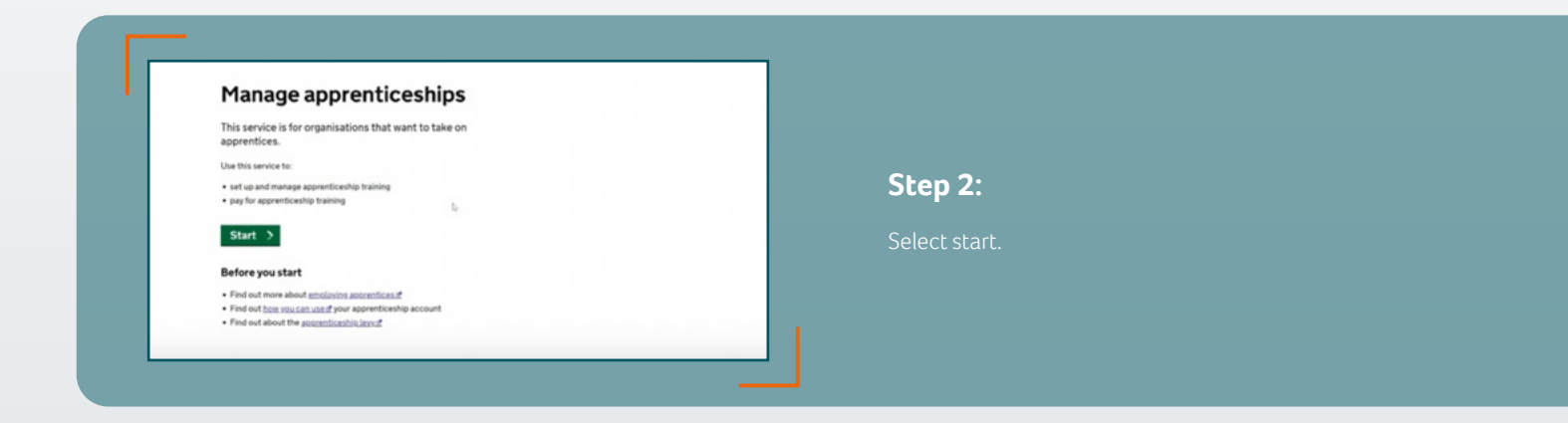

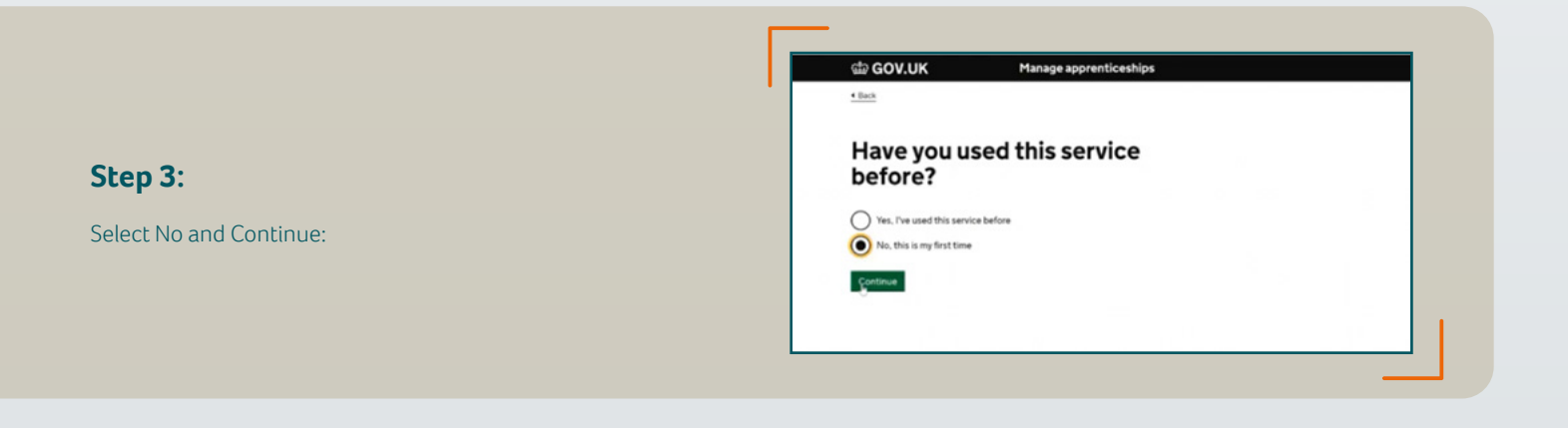

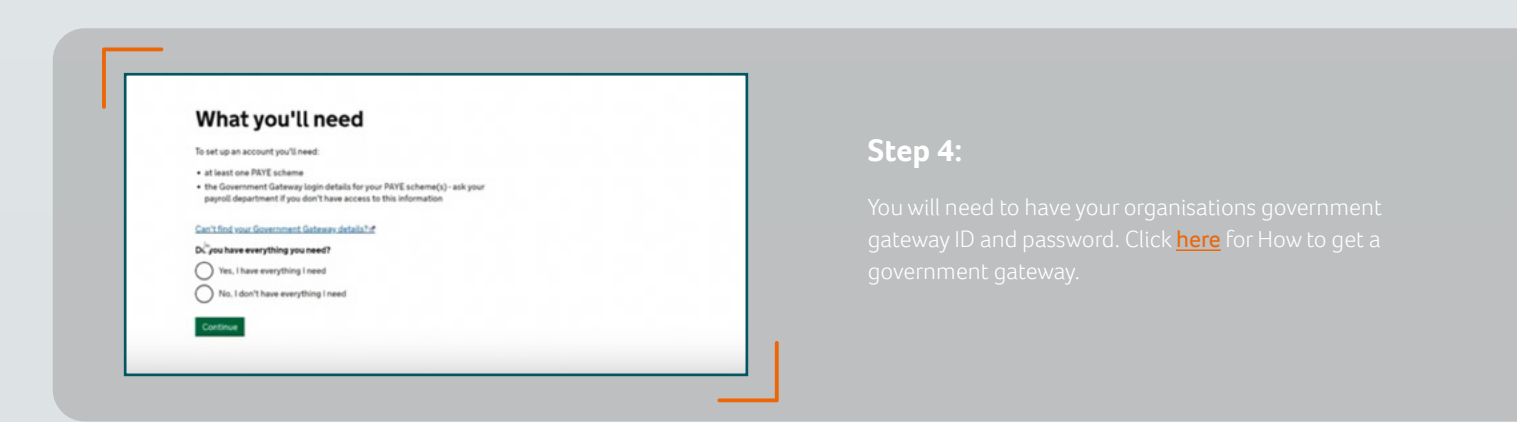

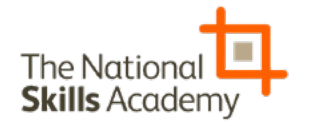

# Step 5:

Enter your details on screen and set up a password.

|                                                         | u user                                             |  |
|---------------------------------------------------------|----------------------------------------------------|--|
| Firstname                                               |                                                    |  |
| Bobby I                                                 |                                                    |  |
| Last name                                               |                                                    |  |
| Smith                                                   |                                                    |  |
| Email<br>We'll send you an email to confirm             | your identify.                                     |  |
| Bobby smith@google.com                                  |                                                    |  |
| Create new password<br>Password requires upper and lowe | rcase letters, a number and at least 8 characters. |  |
|                                                         |                                                    |  |
| Password strength: Strong                               |                                                    |  |
| Confirm pasaword                                        |                                                    |  |
|                                                         |                                                    |  |
|                                                         |                                                    |  |

| We've sent vou an email<br>Te confirm pour liberity, wi've avet a code to bolity web@pongie com | Step 6:                                                                                                    |
|-------------------------------------------------------------------------------------------------|----------------------------------------------------------------------------------------------------|
| Confirm your identity<br>Enter code<br>M I<br>Contraine                                         | You will then be sent an email to your user email address<br>with a verification code – please enter this on following<br>screen. |
| Not received an email?<br>You can resuest enother email                                         |                                                                                                    |

## Step 7:

Once you have entered verification code please click continue.

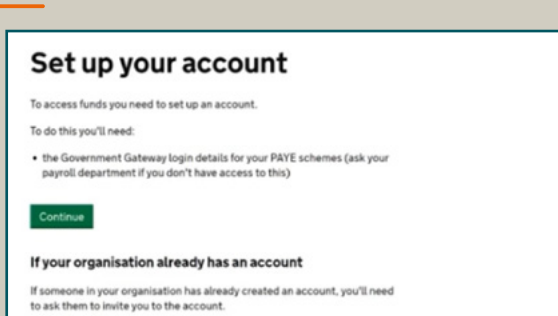

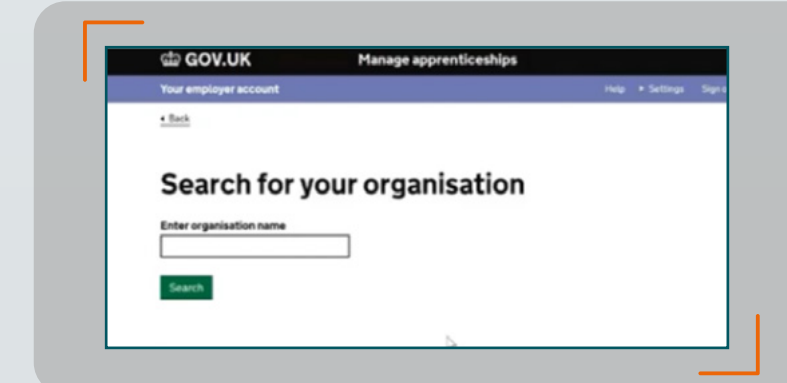

## Step 8:

Next you will be asked to register your organisation, these details must match your details on any contracts with training providers.

**NOTE** - Please ensure your company name appears on the home screen. If it says 'My Account' amend it by clicking 'Settings' on the top right hand of the home page and click 'Change my account name'.

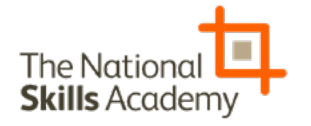

## Step 9:

Enter your companies' house number, charity number or company name and select your organisation

If your company name doesn't appear you are able to search manually. Once found, click on company name and confirm details.

| Department for education                                                            | Q                                                                                                    |  |
|-------------------------------------------------------------------------------------|----------------------------------------------------------------------------------------------------|--|
| Treadit found  Fitter results  Crassing  Company  Charity  Public sector  Store all | Despiration for Education<br>Advises to active suggest<br>Type Public Roders<br>Conct the approximation?<br>Conct the average and approximation?<br>You can also apply under the activity of the approximation<br>You can also apply under the activity. |  |

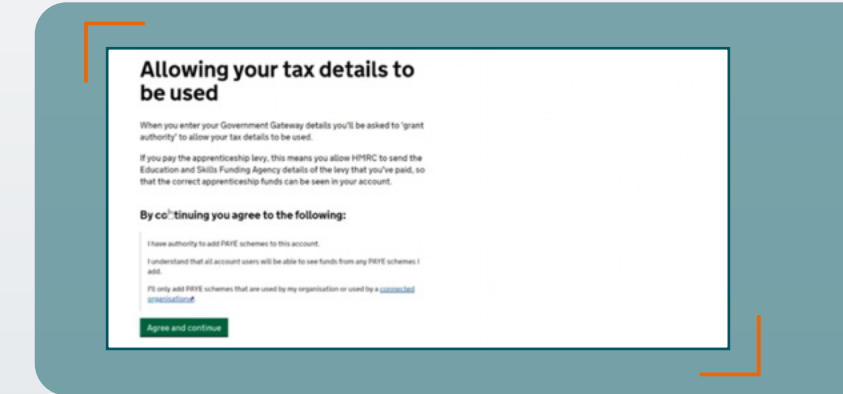

#### **Step 10:**

You will then be asked to enter a PAYE scheme. By agreeing you are granting authority for the Education and Skills Funding Agency to use your tax details.

#### Step 11:

Enter your Government Gateway login details which will pull through your PAYE scheme details.

| Sign in                                                     |                                                                                                    |  |
|-------------------------------------------------------------|----------------------------------------------------------------------------------------------------|--|
| Enter your Go<br>these when you<br>NOTE: This<br>LIVE GATEN | vernment Gateway credentials to sign in. You received<br>u created your HMRC online account.<br>is a mockup of the HMRC Tax Platform - DO NOT ENTER<br>VAY CREDENTIALS! |  |
| User ID                                                     | perfuser81                                                                                                    |  |
| Sign in                                                     |                                                                                                    |  |

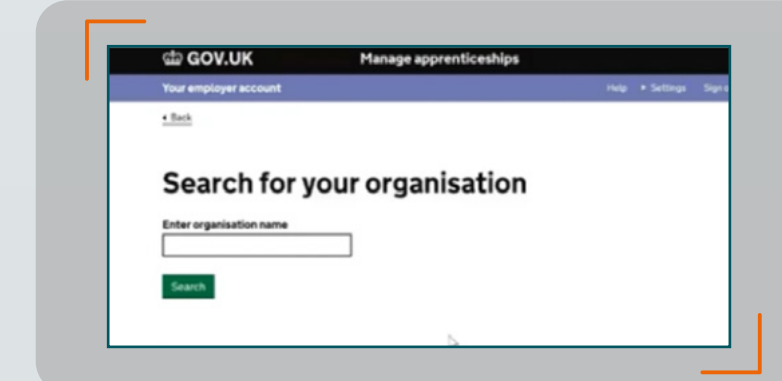

#### Step 12:

Check details are correct and continue.

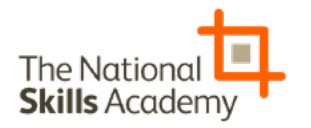

## Step 13:

Once you have set up your account you can then add more PAYE schemes if required (This is usually a PLC or group of connected companies that may need to add more PAYE schemes).

| terms Encode American Vestment Vestment and american                                                            | Bitt acheme |
|----------------------------------------------------------------------------------------------------|-------------|
| LINE SACEDAN DALINE DALIYANAN AND AND AND AND AND AND AND AND AND                                               | ENLANGED B  |
| Hi Bobby, welcome to your<br>new digital account                                                                | Close #     |
| Step 1 of 4<br>Add more FXTE schemes new?<br>This allows your schemes' levy funds to be paid into your account. |             |
| Add PAVE schemes.now-you'll need your Government Gateway ingin details.                                         |             |

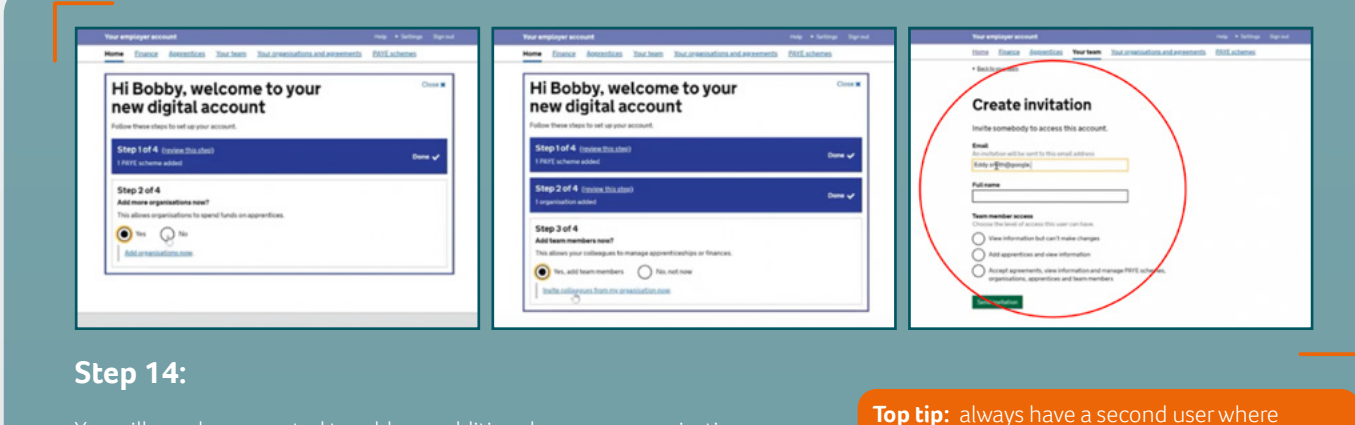

F

You will now be prompted to add any additional users or organisations – :his prompt can be closed and users added manually later. **Top tip:** always have a second user where possible in case the main user is not available.

Step 15:

Your second user will receive an invitation.

| Your employer account                              | riely + Settings Signaut             |  |
|----------------------------------------------------|--------------------------------------|--|
| Home Enance Soteentices Your team Your ceva        | nisations and accements PAYE schemes |  |
|                                                    |                                      |  |
| Invitation sent                                    |                                      |  |
| Tourve sent an invitation to cody among google.com |                                      |  |
| What's next                                        |                                      |  |
| 0                                                  |                                      |  |
| Continue account setup                             |                                      |  |
| 0                                                  |                                      |  |
| Cartinue                                           |                                      |  |

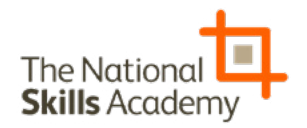

### Step 16:

Finally, you will be asked if you would like to sign the Employer Apprenticeship Agreement\* with the Education Skills Funding Agency. If you are not authorised by the company to sign official documents then this can be actioned at a later date, however, it must be done before any transfer payments can be made to training providers.

#### Now you're good to go!

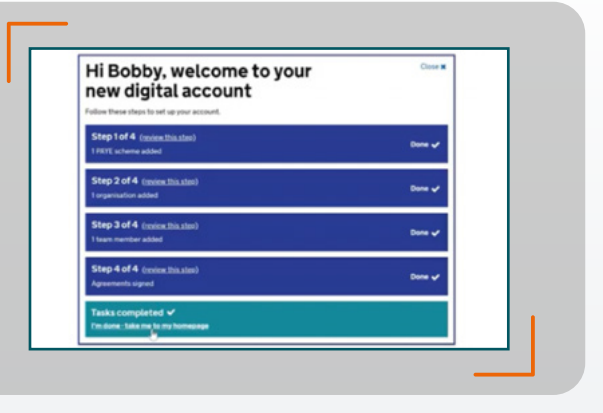

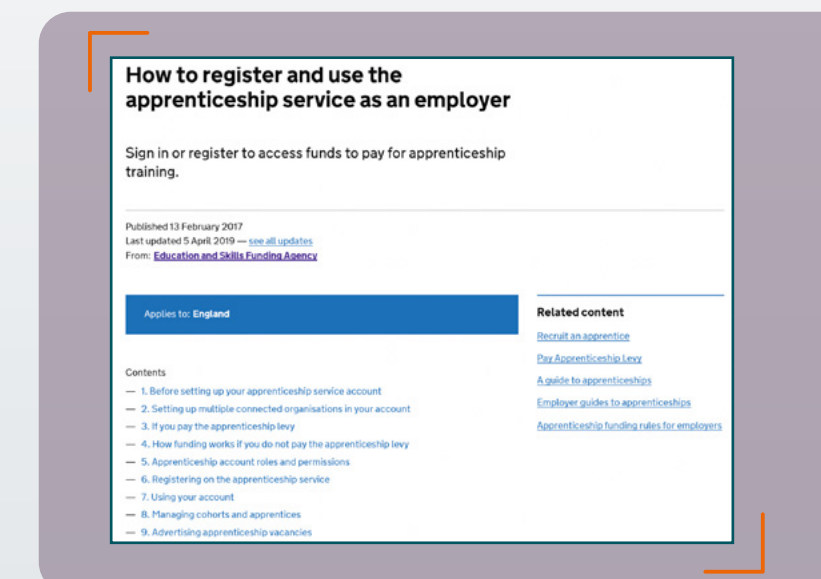

For more guidance on how to use the apprenticeship service click this <u>link.</u>

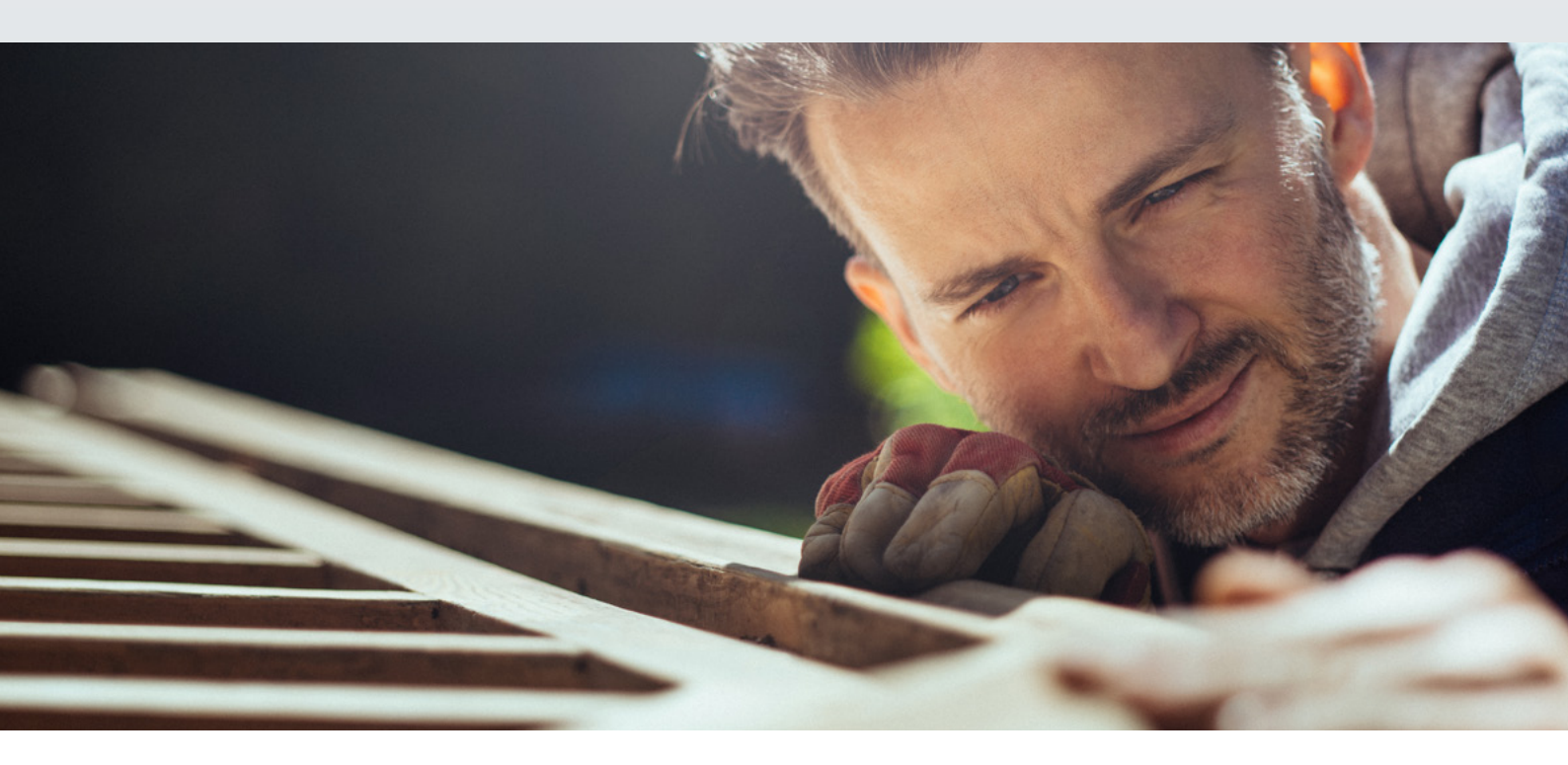

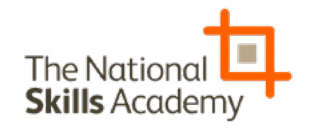